## PPM TASK: CREATE AND EDIT TASKS

Use this help guide to create and edit Tasks for a PPM Project

## **NAVIGATION:**

Oracle Home Page > Projects > Project Financial Management

| Step | Action                                                                               |  |
|------|--------------------------------------------------------------------------------------|--|
| 1.   | When you navigate to the My Projects page, search for the PPM Project.               |  |
| 2.   | Click on the <b>Project Name</b> or <b>Project Number</b> to reveal the action menu. |  |
| 3.   | Select Manage Financial Project Plan located in the action menu.                     |  |

| My Projects ⑦                     |                |                  |  |  |
|-----------------------------------|----------------|------------------|--|--|
| Project Name or Number            | Q Show Filters | Team Member Shro |  |  |
| View ▼ J  Detach                  |                |                  |  |  |
| Project Name                      |                | Project Number   |  |  |
| 4H ANIMAL SCIENCE                 |                | DEP4HCO002       |  |  |
| Manage Financial Project Settings | KLOFEENCSU     | KL0FEENCSU       |  |  |
| Project Overview                  |                | FPSISK6236       |  |  |
| Manage Financial Project Plan     | WRNWR6         | KL0CWRNWR6       |  |  |
| Manage Project Budget             |                | KL05RIFSL4       |  |  |

| Step | Action                                                               |  |
|------|----------------------------------------------------------------------|--|
| 4.   | Click on <b>View</b> to reveal the viewing options panel.            |  |
| 5.   | Select to Expand All Below to view all tasks in the current project. |  |

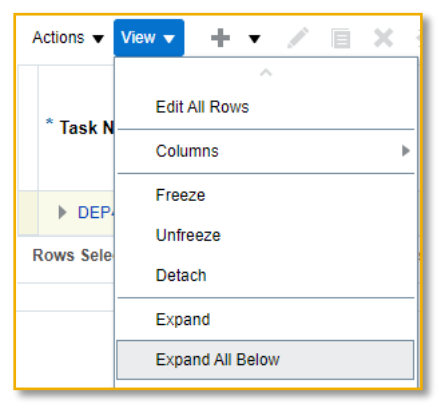

| Step | Action                                                                                                    |
|------|----------------------------------------------------------------------------------------------------|
| 6.   | As an option, the <b>Carrot Icon</b> next to the <b>Project Number</b> can be selected to reveal or collapse all Tasks. |

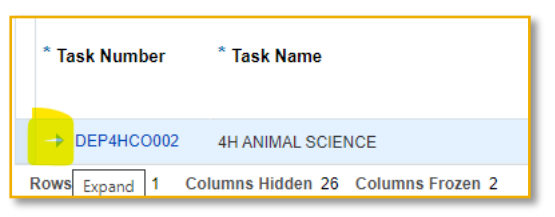

| Step | Action                                                                |  |
|------|-----------------------------------------------------------------------|--|
| 7.   | All project task values should now be seen in the Project Task panel. |  |

| Actions 🔻 View 🔻 | + ▼ / 目 × 晒 晒 胛 ②     | 📔 📄 Detach                | Go to Task Number          | Tasks                  | All tasks 🗸                         |                                            |
|------------------|-----------------------|---------------------------|----------------------------|------------------------|-------------------------------------|--------------------------------------------|
|                  |                       |                           |                            |                        |                                     | Raw Cost                                   |
| * Task Number    | * Task Name           | Transaction<br>Start Date | Transaction<br>Finish Date | Additional Information | Organization                        | ITD Actual in<br>Project<br>Currency (USD) |
| ▲ DEP4HCO002     | 4H ANIMAL SCIENCE     | 7/1/23                    | 6/30/90                    | R.                     | 9924361 - 4H Youth Development Prog | 1,500.00                                   |
| INC001           | EQUINE PROGRAM INCOME |                           |                            | 2                      | 9924361 - 4H Youth Development Prog |                                            |
| INC002           | INCOME                |                           |                            | 2                      | 9924361 - 4H Youth Development Prog | 1,500.00                                   |

| Step | Action                                                                                                    |
|------|----------------------------------------------------------------------------------------------------|
| 8.   | Make sure the following columns are visible in the Task Panel: Transaction<br>Start Date, Transaction Finish Date, Additional Information, Raw Cost – ITD<br>Actual in Project Currency. |
| 9.   | To add columns; select <b>View</b> , <b>Columns</b> , and select the columns that are missing.                                                                                           |

| View - + - / E ×          | 渾 ⑦ 🏥 🗐 Detach Goto Ta                      |
|---------------------------|---------------------------------------------|
| Edit All Rows             | Transaction Transa                          |
| Columns                   | ^                                           |
| Freeze                    | Show All                                    |
| Unfreeze                  | Task Number                                 |
| Detach                    | Task Name                                   |
| Expand                    | <ul> <li>Transaction Start Date</li> </ul>  |
| Expand All Below          | Resources                                   |
| Collapse All Below        | <ul> <li>Transaction Finish Date</li> </ul> |
| Expand All                | <ul> <li>Additional Information</li> </ul>  |
| Collapse All              | <ul> <li>Organization</li> </ul>            |
| Show as Top               | Task Manager                                |
| Go to Top                 | Raw Cost                                    |
| Scroll to First Ctrl+Home | ✓ Details                                   |
| Scroll to Last Ctrl+End   | ✓ Notes                                     |
| Cort                      | Planned Start Date                          |
|                           | Task Task                                   |

| Step | Action                                                                                                    |  |  |
|------|----------------------------------------------------------------------------------------------------|--|--|
| 10.  | Determine the location in the list of Tasks where you would like the new task to appear. Select the <b>Task Row above the location</b> .                                                                                                    |  |  |
| A.   | To add a new task at the top of the Task List, select the Department Project<br>Row so it is highlighted. Select the Plus Icon                                                                                                    |  |  |
| B.   | To add a new task below an existing Task, select the Task Row above the location where you would like the new task to appear. Select the Plus Icon + to open the pop-up menu. Select Peer Task to add a new task below the selected Task row.                                                                                                  |  |  |
| C.   | A task can also be added by selecting a Task row you would like to duplicate<br>and selecting the <b>Duplicate Tasks Icon</b> A sub menu appears. Select the<br>radial button for Selected Tasks Only next to *Duplicate. Select the radial button<br>After Task to assign the placement of the row next to *Placement of Duplicated<br>Tasks. |  |  |

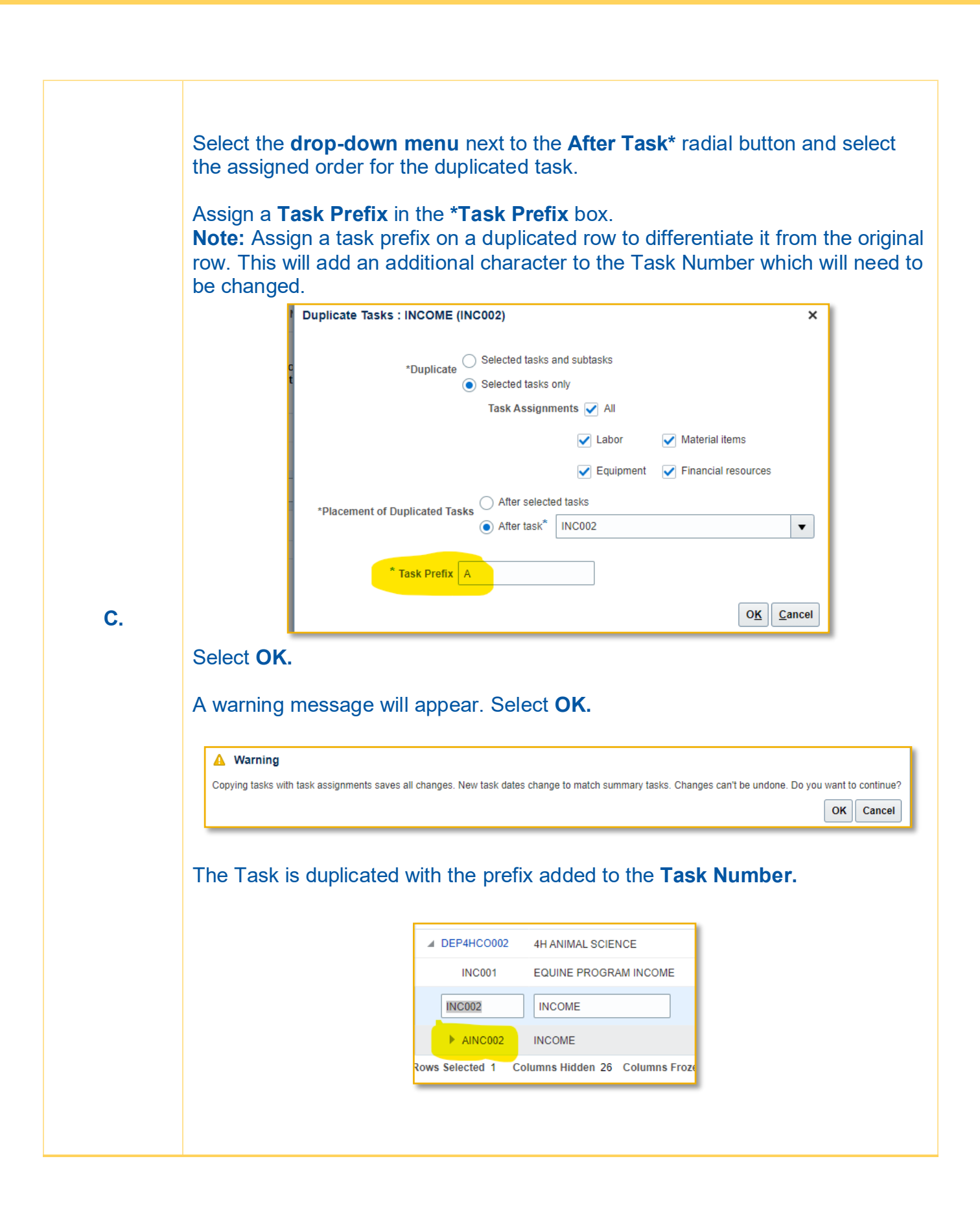

| Step | Action                                                                                                    |  |  |
|------|----------------------------------------------------------------------------------------------------|--|--|
| 11.  | A new task has been created either by <u>adding</u> or <u>duplicating an existing task</u> .<br>The next step is to <b>edit</b> (if duplicated) <b>or type the Task Number</b> and <b>Task</b><br><b>Name</b> (if more explanation is required).                                                                                                    |  |  |
| 12.  | <b>Moving Tasks</b> – You can move a task into another position by selecting the row of the task and then selecting <b>Actions</b> drop down menu. Select <b>Manage Tasks</b> , then Move Tasks and <b>SubTasks</b> . In the <b>Destination Task</b> drop down select the row you want the task to follow and select <b>OK</b> . The task is moved. |  |  |
| 13.  | Edit the Task Number by selecting the Task Number Field. The Number becomes editable.                                                                                                    |  |  |

| ▲ DEP4HCO002 | 4H ANIMAL SCIENCE     |
|--------------|-----------------------|
| INC001       | EQUINE PROGRAM INCOME |
| INC002       | INCOME                |
| AINC002      | INCOME                |

| Step | Action                                                                                                    |  |
|------|----------------------------------------------------------------------------------------------------|--|
| 14.  | The Task Number must be <u>6 Alpha/Numeric characters</u> . The alpha characters should be all <u>capitalized</u> . <b>Edit the Task Number</b> of the row.                              |  |
| 15.  | <b>Edit the Task Name</b> by selecting the Task Name field. There are 250+ characters available in the task name field. Note: <i>Do not use any characters other than alpha numeric.</i> |  |

| * Task Number | * Task Name           |
|---------------|-----------------------|
| ▲ DEP4HCO002  | 4H ANIMAL SCIENCE     |
| INC001        | EQUINE PROGRAM INCOME |
| INC002        | INCOME                |
| GFT003        | NPI SUPPORT GIFTS 478 |

| Step | Action                                                                                                    |
|------|----------------------------------------------------------------------------------------------------|
| 16.  | Enter a <b>Transaction Start Date</b> and <b>Transaction Finish Date</b> for the Task.<br><b>Note:</b> Transactions will not post to the Task after the Transaction Finish Date. If<br>a task should be closed at the end of the fiscal year, enter 6/30/XXXX (end of<br>fiscal year). If the task will not close for a period of time, enter an ending year far<br>out in the future such as 2050. |

| Transaction<br>Start Date | Transaction<br>Finish Date |
|---------------------------|----------------------------|
| 7/1/23                    | 6/30/90                    |
| 7/1/23                    | 6/30/50                    |

| Step | Action                                                                                                    |
|------|----------------------------------------------------------------------------------------------------|
| 17.  | Select the <b>Additional Information Icon</b> to open the sub menu. Additional Information is where the chartstring values that carry to the GL are located.                                                                                                    |
| 18.  | Enter the correct chartstring values for <b>Program</b> , <b>Purpose</b> , <b>Fund and Activity</b> .<br>You can type the value directly in the box and press tab to move to the next field.<br><b>Note:</b> To search for a value, select the down arrow to select the Search link and<br>open up a search menu where you can perform a simple search or advanced<br>search. |
| 19.  | Once the values are entered select <b>OK</b> . Select Save or Save and Close to complete the Task. End of Procedure.                                                                                                    |

| Additional Information    |        | ×     |
|---------------------------|--------|-------|
| UCD Program               | 000    | •     |
| * UCD Purpose             | 62     | •     |
| * UCD Fund                | 69668  | • UCD |
| UCD Activity              | 000000 | •     |
| O <u>K</u> <u>C</u> ancel |        |       |